## **EMS Web App Login Instructions**

To create a login, go to: https://washburn.emscloudservice.com/web

From EMS Web App log in screen,

• Click "Request an Account"

| SITE HOME MY HOME |                    |                   |
|-------------------|--------------------|-------------------|
|                   |                    |                   |
| Sign In           | Welcome, Guest.    |                   |
| User Id *         | Request An Account |                   |
|                   |                    |                   |
| Password *        | Request A Hoom     |                   |
|                   |                    |                   |
| Sign In           |                    |                   |
|                   | SITE HOME MY HOME  | SITE HOME MY HOME |

- Complete the required fields
- Click "Request an Account" again

| Kequest An Aco   | unt                                                                  | 0 |
|------------------|----------------------------------------------------------------------|---|
| HOME             |                                                                      |   |
|                  | Request An Account                                                   |   |
| CREATE A REQUEST | To request an account, enter your info and click Request An Account. |   |
| BROWSE           | Email & Password                                                     |   |
|                  | Email Address *                                                      |   |
|                  |                                                                      |   |
| • LOCATIONS      |                                                                      |   |
|                  | Password *                                                           |   |
|                  |                                                                      |   |
|                  | Password Strength                                                    |   |
|                  | Confirm Password *                                                   |   |
|                  |                                                                      |   |
|                  | Enter your password again.                                           |   |
|                  | About You                                                            |   |
|                  |                                                                      |   |
|                  | Name -                                                               |   |
|                  |                                                                      |   |
|                  | Phone 1 *                                                            |   |
|                  |                                                                      |   |
|                  | Phone 2                                                              |   |
|                  |                                                                      |   |
|                  | Time Zone *                                                          |   |
|                  | Select a Time Zone                                                   |   |
|                  |                                                                      |   |
| <                | Request An Account                                                   |   |

Scheduling will approve and send a notification within three business days.

You can request a room as a guest. These requests must be approved by University Scheduling and you will be notified within 3 business days.

• Click "Create A Request"

| KEMS Request An Acc       | ount                                                                                             | <b>0</b> w |
|---------------------------|--------------------------------------------------------------------------------------------------|------------|
| HOME     CREATE A REQUEST | Request An Account<br>To request an account enteryour info and click <b>Request An Account</b> . |            |
|                           | Email Address *                                                                                  |            |
| • LOCATIONS               |                                                                                                  |            |
|                           | Password *                                                                                       |            |
|                           |                                                                                                  |            |
|                           | Password Strength                                                                                |            |
|                           |                                                                                                  |            |
|                           | Confirm Password *                                                                               |            |
|                           | Confirm Password *                                                                               |            |
|                           | Confirm Password *                                                                               |            |
|                           | Confirm Password * Enter your password again. About You                                          |            |
|                           | Confirm Password * Enter your password again. About You Name *                                   |            |
|                           | Confirm Password * Enter your password gain. About You Name *                                    |            |
|                           | Confirm Password *  Enter your password again.  About You Name *  Phone 1 *                      |            |
|                           | Confirm Password *  Enter your password again.  About You Name *  Phone 1 *  Enter 1             |            |
|                           | Confirm Password *  Enter your password again.  About You Name *  Phone 1 *  Phone 2             |            |
|                           | Confirm Password * Inter your password again. About You Name * Phone 1 * Phone 2 Time Zone *     |            |

- Enter
  - o Date
  - o Time
  - o Set up
  - Attendance

## • Click "Search" for options

| × Room Request             |                                      | Room Search | Request Details | Create |
|----------------------------|--------------------------------------|-------------|-----------------|--------|
| New Booking for Mon Apr 2  | 5, 2022                              |             |                 |        |
| Date & Time                | Selected Room                        |             |                 |        |
| Date *                     | Your selected Room will appear here. |             |                 |        |
| Mon 04/25/2022             |                                      |             |                 |        |
| Start Time * End Time *    |                                      |             |                 |        |
| 10:30 AM Ø 11:30 AM        | 0                                    |             |                 |        |
| Setup Type                 |                                      |             |                 |        |
| As is                      | -                                    |             |                 |        |
| Attendance                 |                                      |             |                 |        |
| 5                          |                                      |             |                 |        |
| C Let Me Search For A Room | ٩                                    |             |                 |        |
| Locations Add/Rem          | ove                                  |             |                 |        |
| (no preference)            |                                      |             |                 |        |
|                            | -                                    |             |                 |        |

• Select room choice by clicking the green + circle, then click "Next Step"

| 🗙 Room Request 🚯                       |                           | Room        | Search Request Details |    |     |            | Create Reque |
|----------------------------------------|---------------------------|-------------|------------------------|----|-----|------------|--------------|
| New Booking for Mon Apr 25, 2          | 2022                      |             |                        |    |     |            | Next St      |
| Date & Time                            | Selected Room             |             |                        |    |     |            |              |
| ate *                                  | Your selected Room will a | opear here. |                        |    |     |            |              |
| Mon 04/25/2022                         | Room Search Results       |             |                        |    |     |            |              |
| art Time * End Time *                  | Room ~                    | Available ~ | Location               | TZ | Cap | Setup Type |              |
| 10:30 AM O 11:30 AM O                  | O Boswell                 | 1/1         | Memorial Union         | ст | 10  | As is      |              |
| As Is 👻                                | Cottonwood                | 1/1         | Memorial Union         | ст | 22  | As Is      |              |
| tendance                               | O Crane                   | 1/1         | Memorial Union         | ст | 12  | As Is      |              |
| Let Me Search For A Room               |                           | 1/1         | Memorial Union         | ст | 22  | As is      |              |
| Locations Add/Remove<br>no preference) |                           |             |                        |    |     |            |              |

• Complete the required fields and click "Create Request"

| • |         |              |
|---|---------|--------------|
|   | 🔳 🔥 EMS | Request Form |

0

0

| × Room Request 0                              |              | Room Search Request Details | Create Request |
|-----------------------------------------------|--------------|-----------------------------|----------------|
| Request Details                               |              |                             |                |
| Event Details                                 |              |                             |                |
| Event Name *                                  | Event Type * | ~                           |                |
| Customer Details                              |              |                             |                |
| Customer *                                    |              |                             |                |
| 1st Contact Name *                            |              |                             |                |
| Phone *                                       | Fax          |                             |                |
| 1st Contact Email Address *                   |              |                             |                |
| Additional Information                        |              |                             |                |
| Will you be ordering catering for this event  | *            |                             |                |
| Choose one                                    | ~            |                             |                |
| Will you need audio/visual technology? *      |              |                             |                |
| Choose one                                    | ~            |                             |                |
| ] I have read and agree to the Terms and Cond | tions        |                             | Create Request |

Welcome, Guest.

Any further questions contact University Scheduling 785-670-1725, <u>universityscheduling@washburn.edu</u>